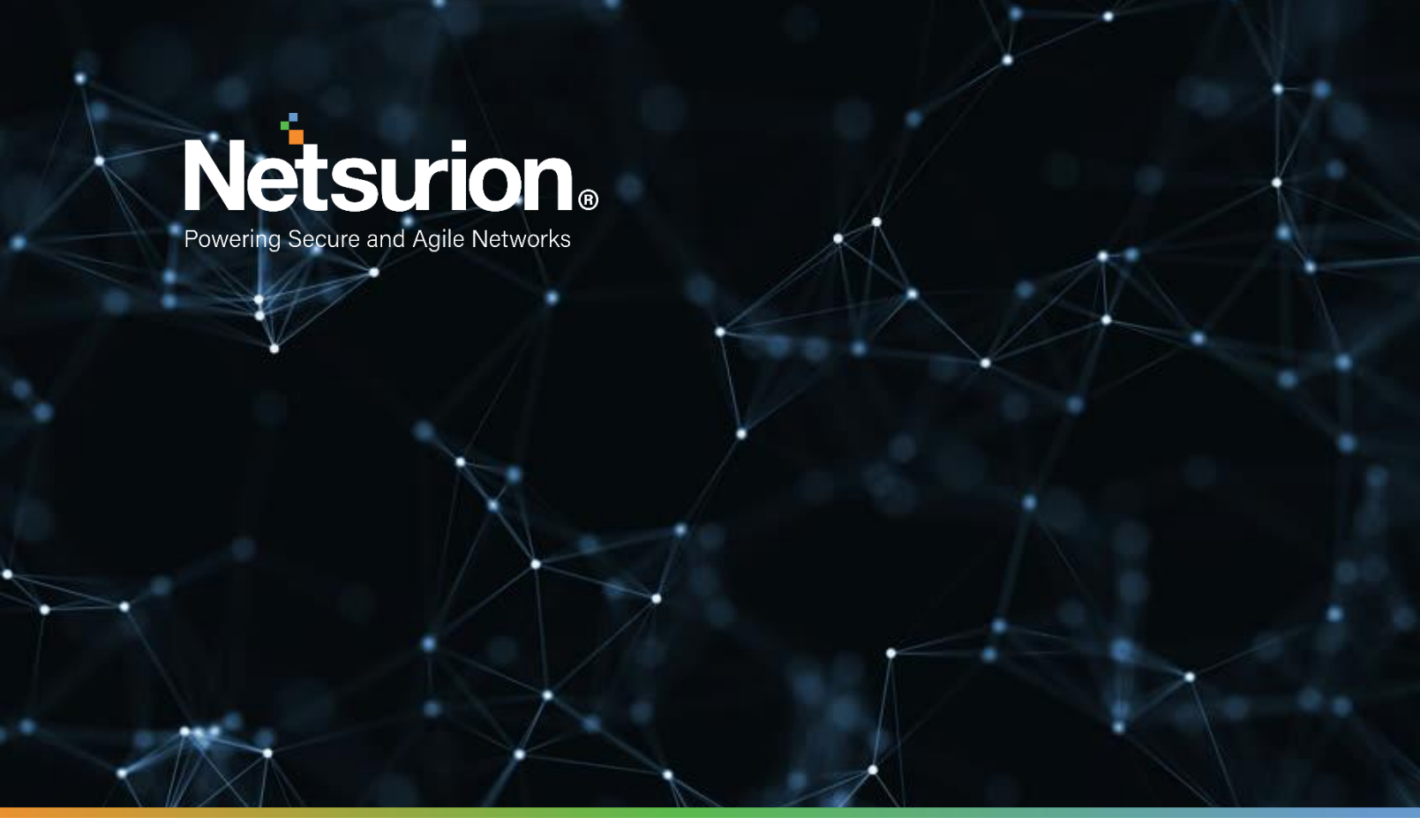

How-To Guide

# Configuring Microsoft Defender to Forward Logs to EventTracker

**Publication Date:** 

April 4, 2022

## Abstract

This guide provides instructions to retrieve the **Microsoft Defender** events via the Azure Event Hub and then configure the **Azure function app** to forward the logs to EventTracker. After EventTracker receives the logs from the Event Hub, the reports, dashboard, alerts, and saved searches can be configured.

## Scope

The configuration details in this guide are consistent with EventTracker version 9.3 and later and Microsoft Defender for Endpoint.

## Audience

The Administrators who are assigned the task to monitor the **Microsoft Defender** events using EventTracker.

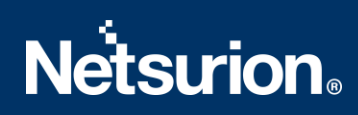

# **Table of Contents**

| Та | ble | e of C | Contents                                                       | .3 |
|----|-----|--------|----------------------------------------------------------------|----|
| 1. | (   | Over   | view                                                           | .4 |
| 2. | I   | Prere  | equisites                                                      | .4 |
| 3. | (   | Conf   | iguring Event hub to Forward Logs to EventTracker              | .4 |
|    | 3.1 | L      | Creating an Event Hubs namespace and an Event Hub              | .4 |
|    | 3.2 | 2      | Configuring Azure Function app to forward data to EventTracker | .6 |
|    | 3.3 | 3      | Cost Management                                                | 15 |
|    | 3.4 | 1      | Verifying Function App                                         | 15 |
| 4. | (   | Conf   | iguring Microsoft Defender to Forward Logs to Event hub        | 17 |
|    | 4.1 | L      | Configuring Microsoft Defender to stream events to Event Hub   | 17 |
|    | Ab  | out    | Netsurion                                                      | 19 |
|    | Со  | ntac   | t Us                                                           | 19 |

## 1. Overview

Microsoft 365 Defender is a unified pre- and post-breach enterprise defense suite that natively coordinates detection, prevention, investigation, and response across endpoints, identities, email, and applications to provide integrated protection against sophisticated attacks.

EventTracker helps to monitor events from the Microsoft Defender for Endpoint. Its dashboard and reports will help you track, alert information, and alert evidence which in turn help to detect file-less attacks, backdoor drops, and virus/malware.

# 2. Prerequisites

- An Azure Subscription and a user who is a global administrator.
- Azure Resource group.
- EventTracker Manager public IP address.
- Download Azure integration package from <u>ETS\_Microsoft\_Defender\_Forwarder.zip</u>

# 3. Configuring Event hub to Forward Logs to EventTracker

Microsoft Defender can be integrated with EventTracker by streaming the logs to the Azure Event Hub, and from Azure Event Hub to EventTracker.

## 3.1 Creating an Event Hubs namespace and an Event Hub

The Event Hubs namespace contains one or more Event Hubs. The configured Azure services create Event Hub in these namespaces to store activities and diagnostics logs.

- 1. Login to portal.azure.com
- 2. Navigate to All services > Event Hubs > Add.

| *                         | Dashboard > Event Hubs                                                                                             |      |  |  |  |
|---------------------------|----------------------------------------------------------------------------------------------------|------|--|--|--|
| + Create a resource       | Event Hubs                                                                                                    | \$ X |  |  |  |
| 🛧 Home                    | + Add                                                                                                    |      |  |  |  |
| Dashboard                 | Subscriptioner Virual Studio Illimata with MSDN – Don't raa a subscription? Open Directory + Subscription rationer |      |  |  |  |
| E All services            | Filter by name     All resource groups     All locations     All tags     No grouping                              | ~    |  |  |  |
| + FAVORITES               | ( items                                                                                                    |      |  |  |  |
| 🕅 Resource groups         | NAME ↑↓ TYPE ↑↓ RESOURCE GROUP ↑↓ LOCATION ↑↓ SUBSCRIPTION ↑↓                                                      |      |  |  |  |
| All resources             |                                                                                                    | ÷    |  |  |  |
| (L) Recent                |                                                                                                    |      |  |  |  |
| Virtual machines          |                                                                                                    |      |  |  |  |
| Subscriptions             |                                                                                                    |      |  |  |  |
| Monitor                   |                                                                                                    |      |  |  |  |
| Help + support            |                                                                                                    |      |  |  |  |
| Advisor                   | No event hubs namespaces to display                                                                                |      |  |  |  |
| Cost Management + Billing | Try changing your filters if you don't see what you're looking for.                                                |      |  |  |  |
| Azure Active Directory    | Create event hubs namespace                                                                                        |      |  |  |  |
| PevTest Labs              |                                                                                                    |      |  |  |  |
| Lab Accounts              |                                                                                                    |      |  |  |  |
|                           |                                                                                                    |      |  |  |  |

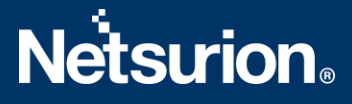

3. Create a namespace. Provide a Namespace Name, e.g. MyEventTrackerHub, Resource group, and any other settings -> Review + Create.

**Recommendation**: Create and choose Resource group Name with "EventTracker". It would give a better picture of the billing for the services.

| PROJECT DETAILS                                                                                                    |                                                                                                    |                                      |
|----------------------------------------------------------------------------------------------------|----------------------------------------------------------------------------------------------------|--------------------------------------|
| Explore the subscription to manage danlow                                                                                                    | od resources and costs. Use resource groups like folders to organ                                                                                                    | 70 00d                               |
| manage all your resources.                                                                                                    | ed resources and costs, use resource groups like rolders to organ                                                                                                    | ze and                               |
| Subscription *                                                                                                    | Azure subscription 1                                                                                                    | ~                                    |
|                                                                                                    | There supported to                                                                                                    |                                      |
| Resource group *                                                                                                    | ETSIEM                                                                                                    | $\sim$                               |
|                                                                                                    |                                                                                                    |                                      |
| INSTANCE DETAILS                                                                                                    | Create new                                                                                                    |                                      |
| INSTANCE DETAILS<br>Enter required settings for this namespace                                                                                 | Create new                                                                                                    | : units.                             |
| INSTANCE DETAILS<br>Enter required settings for this namespace<br>Namespace name *                                                             | Create new<br>c, including a price tier and configuring the number of throughput<br>MyEventTrackerHub                                                                       | units.                               |
| INSTANCE DETAILS<br>Enter required settings for this namespace<br>Namespace name *                                                             | Create new<br>e, including a price tier and configuring the number of throughpu<br>MyEventTrackerHub<br>.servicebu                                                          | : units.<br>✓<br>us.windows.net      |
| INSTANCE DETAILS<br>Enter required settings for this namespace<br>Namespace name *<br>Location *                                               | Create new c, including a price tier and configuring the number of throughpu MyEventTrackerHub .servicebu (US) West US 2                                                    | : units.<br>✓<br>us.windows.net<br>✓ |
| INSTANCE DETAILS<br>Enter required settings for this namespace<br>Namespace name *<br>Location *<br>Pricing tier (View full pricing details) * | Create new c, including a price tier and configuring the number of throughpu MyEventTrackerHub .servicebu (US) West US 2 Basic (1 Consumer group, 100 Brokered connections) | : units.                             |
| INSTANCE DETAILS<br>Enter required settings for this namespace<br>Namespace name *<br>Location *<br>Pricing tier (View full pricing details) * | Create new c, including a price tier and configuring the number of throughpu MyEventTrackerHub .servicebu (US) West US 2 Basic (1 Consumer group, 100 Brokered connections) | : units.                             |

4. On the Event Hubs namespace page, Click **Properties** under **Settings** on the left panel and copy the **Resource ID** value, Which will be used in <u>further</u> steps (4.1 step 3)

| <u>∽</u> | Stream-defenderevents | Properties |
|----------|-----------------------|------------|
| -0       | Event Hubs Namesnace  |            |

| Event hubs Namespace     |                                                                                                    |
|--------------------------|----------------------------------------------------------------------------------------------------|
|                          | «                                                                                                    |
|                          | Name                                                                                                    |
| Settings                 | Stream-defenderevents                                                                                                  |
| 📍 Shared access policies |                                                                                                    |
| 🔽 Scala                  | kesource type                                                                                                    |
| Scale                    | Microsoft.EventHub/namespaces                                                                                          |
| Geo-Recovery             |                                                                                                    |
| A Encryption             | Location                                                                                                    |
| Encryption               | Central India                                                                                                    |
| 🔁 Properties             |                                                                                                    |
| A Locks                  | Location ID                                                                                                    |
|                          | centralindia                                                                                                    |
| Entities                 |                                                                                                    |
| Event Hubs               |                                                                                                    |
| Event hubs               | /subscriptions/5ab4a53e-dff9-40ac-b1cc-e6a67f26e177/resourceGroups/az_con_gp_01/providers/Microsoft.EventHub/namespa 🗋 |
| Monitoring               |                                                                                                    |

5. On the Event Hubs namespace page, select **Event Hubs** on the left menu. At the top of the window, click **+ Event Hub**.

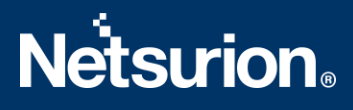

| myehubns - Event Hubs            | s          |                 |         |              | ×            |
|----------------------------------|------------|-----------------|---------|--------------|--------------|
|                                  | K Event H  | ub 🖸 Refresh    |         |              |              |
| E Overview                       | Search     | to filter items |         |              |              |
| Access control (IAM)             | NAME       | STATUS          | MESSAGE | ETENTION PAR | TITION COUNT |
| 🕐 Tags                           | no Event H | ubs yet.        |         |              |              |
| ✗ Diagnose and solve problems    |            |                 |         |              |              |
| Events                           |            |                 |         |              |              |
| Settings                         |            |                 |         |              |              |
| Shared access policies           |            |                 |         |              |              |
| Geo-Recovery                     |            |                 |         |              |              |
| 😥 Firewalls and virtual networks |            |                 |         |              |              |
| E Properties                     |            |                 |         |              |              |
| Locks                            |            |                 |         |              |              |
| 🖳 Automation script              |            |                 |         |              |              |
| Entities                         |            |                 |         |              |              |
| 🗵 Event Hubs                     |            |                 |         |              |              |
| Monitoring                       |            |                 |         |              |              |
| 🤑 Alerts                         |            |                 |         |              |              |
| Metrics                          |            |                 |         |              |              |
| Diagnostic settings              |            |                 |         |              |              |
| 1                                | •          |                 |         |              | •            |

 Type a name for your Event Hub and provide the EventHub name, partition count based on your environment, Copy the Event Hub name which will be used in <u>further</u> steps (4.1 Step 3), and then click Create.

| Create Event Hub  |   |
|-------------------|---|
|                   |   |
| Name * 🛈          |   |
| EventTrackerHub   | ~ |
| Partition Count ① |   |
| 0                 | 2 |
| Message Retention |   |
|                   | 1 |
|                   |   |
| Capture ()        |   |
| On Off            |   |
|                   |   |
|                   |   |
|                   |   |
|                   |   |
|                   |   |
|                   |   |
|                   |   |
|                   |   |
|                   |   |
|                   |   |
|                   |   |
|                   |   |

## 3.2 Configuring Azure Function app to forward data to EventTracker

Azure Functions is a solution for easily running small pieces of code, or **functions**, in the cloud. For more details on the function app overview and cost, refer to the <u>link</u>.

1. Navigate to **All Services > Function App** and click the **+ Add** button.

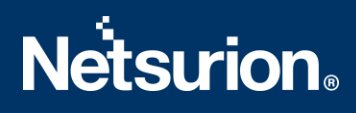

| All services > Function App                                       |                  |
|-------------------------------------------------------------------|------------------|
| Function App<br>secintelkp                                        |                  |
| $+$ Add 🔯 Manage view $\vee$ 🖒 Refresh $\downarrow$ Export to CSV | 🖉 Assign tags    |
| Filter by name     Subscription == all     Resource g             | group == all 🛛 🔊 |
| Showing 0 to 0 of 0 records.                                      |                  |
| Name $\uparrow \downarrow$                                        |                  |
|                                                                   |                  |
|                                                                   |                  |

- 2. In the configure function app window,
  - In **Project Details**, select the desired subscription and **Resource Group**.
  - In Instance Details:
    - Provide a function app name, like FunctionEventTracker.
    - Select Code in Publish option.
    - In Runtime stack, select PowerShell Core.
    - Select the appropriate **region.**

**Recommendation**: Create and choose Resource group Name with "EventTracker". It would give a better picture of the billing for the services.

# Create Function App

Create a function app, which lets you group functions as a logical unit for easier management, deployment and sharing of resources. Functions lets you execute your code in a serverless environment without having to first create a VM or publish a web application.

#### **Project Details**

Select a subscription to manage deployed resources and costs. Use resource groups like folders to organize and manage all your resources.

| Subserieties *            |                           |                    |
|---------------------------|---------------------------|--------------------|
|                           | PAYG-ET-AZORE-RP-DEV      | ~                  |
| Resource Group * ①        | az_con_gp_01              | $\sim$             |
|                           | Create new                |                    |
|                           |                           |                    |
| Instance Details          |                           |                    |
| Function App name *       | FunctionEventTracker      | ✓                  |
|                           |                           | .azurewebsites.net |
| Publish *                 | ● Code ○ Docker Container |                    |
|                           |                           |                    |
| Runtime stack *           | PowerShell Core           | $\sim$             |
| Version *                 | 7.0                       |                    |
| version "                 | 7.0                       | ~                  |
| Region *                  | Central US                | $\sim$             |
|                           |                           |                    |
|                           |                           |                    |
|                           |                           |                    |
| Review + create < Previou | us Next : Hosting >       |                    |

- 3. Click Next: Hosting.
  - Under Storage Section, select your storage account.
  - Under the Operating system, select Windows.
  - Under Plan, choose a plan of your choice.

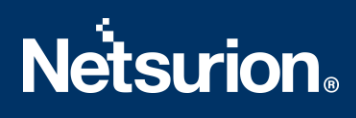

| All services > Function App >                              | Function App                                                              |                   |
|------------------------------------------------------------|---------------------------------------------------------------------------|-------------------|
| Function App                                               |                                                                           |                   |
| Basics Hosting Moni                                        | toring Tags Review + create                                               |                   |
| Storage                                                    |                                                                           |                   |
| When creating a function app,<br>Queue, and Table storage. | you must create or link to a general-purpose Azure Storage account tha    | t supports Blobs, |
| Storage account *                                          | (New) storageaccountetsie9304                                             | $\sim$            |
|                                                            | Create new                                                                |                   |
| Windows is the only supported Operating System *           | I Operating System for your selection of runtime stack.                   |                   |
| Plan                                                       |                                                                           |                   |
| The plan you choose dictates h                             | now your app scales, what features are enabled, and how it is priced. Lea | rn more 🖾         |
| Plan type * 🕕                                              | Consumption (Serverless)                                                  | $\sim$            |
| - •                                                        | · · ·                                                                     |                   |
|                                                            |                                                                           |                   |
|                                                            |                                                                           |                   |
|                                                            |                                                                           |                   |
| Review + create                                            | < Previous Next : Monitoring >                                            |                   |
|                                                            |                                                                           |                   |

- 4. Click **Review + Create**.
- 5. After the **Function** app is created, navigate to All services > Function App > FunctionEventTracker to do further configuration and click on Advanced **tools** under **Development** Tools.

| <b>FunctionEventTracker</b>   Functions |                               |  |  |  |  |  |
|-----------------------------------------|-------------------------------|--|--|--|--|--|
|                                         | 🕂 Create 🖒 Refresh 🛛 🔟 Delete |  |  |  |  |  |
| Development Tools                       |                               |  |  |  |  |  |
| Sector Console                          |                               |  |  |  |  |  |
| 下 Advanced Tools                        | _                             |  |  |  |  |  |
| ✓ App Service Editor (Preview)          | Name ↑↓                       |  |  |  |  |  |
| Extensions                              | EventHubTrigger1              |  |  |  |  |  |
|                                         |                               |  |  |  |  |  |

6. Click **Go** and provide Azure credentials.

| - C |   |   |
|-----|---|---|
|     |   |   |
| ELS | U | ® |
|     |   |   |

| FunctionEventT               | rack | er   Advanced Tools …                       |
|------------------------------|------|---------------------------------------------|
| ✓ Search (Ctrl+/)            | «    | <u> </u>                                    |
| Development Tools            | •    | Advanced Tools                              |
| ≥. Console                   |      | Advanced Tools provides a collection of dev |
| K Advanced Tools             |      | Go →                                        |
| App Service Editor (Preview) |      |                                             |
| Extensions                   |      |                                             |

7. A new browser window opens. Select **PowerShell** from **Debug console** menu.

| Kudu Env   | vironment Debug console - | Process explorer | Tools <del>-</del> | Site extensions |
|------------|---------------------------|------------------|--------------------|-----------------|
| / +   4 it | cmb<br>PowerShell         |                  |                    |                 |

 Click on + and click on New folder provide a folder name such as ETS\_Microsoft\_Defender\_FunctionApp.

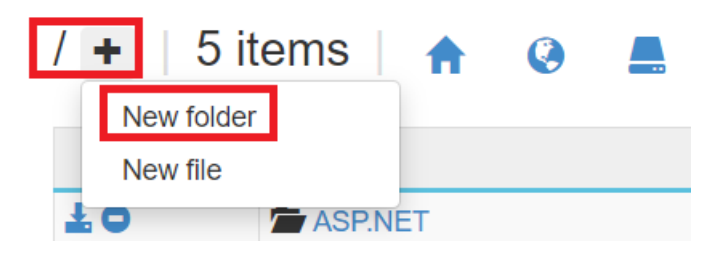

9. Click on folder which was created on last step

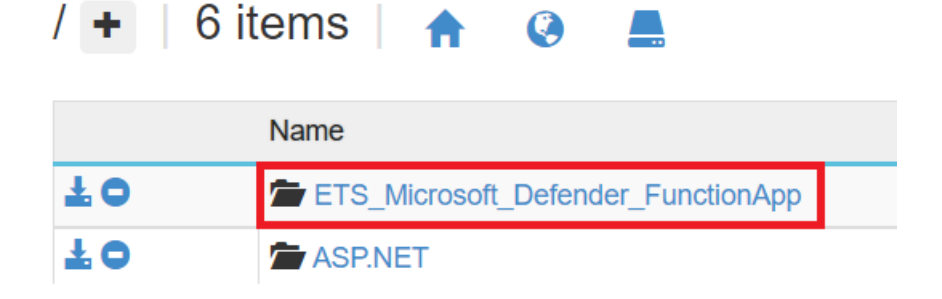

10. Copy the Base path as shown below, which will be used in the future step (step 21)

(Example path: - C:\home\ETS\_Microsoft\_Defender\_FunctionApp)

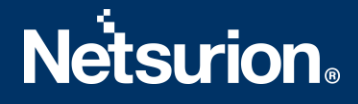

... / ETS\_Microsoft\_Defender\_FunctionApp +

Name

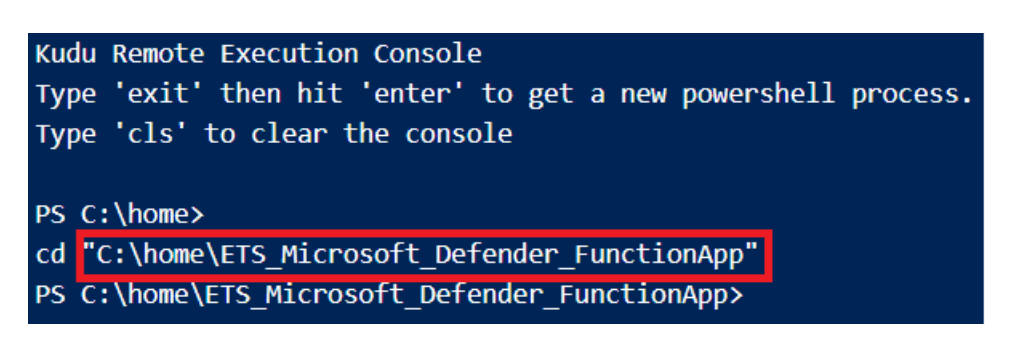

11. Drag and drop the **Support** folder (as received in the integration package) to create a folder. A new **Support** folder is added.

| / ETS_Microsoft_Defender_FunctionApp |           |  |
|--------------------------------------|-----------|--|
|                                      | Name      |  |
| ŦO                                   | 🖀 Support |  |

12. Navigate to the **Support/** folder and click on the **Edit** button for the **Details.xml** file.

| / Sup | port 🛨 🛛 4 items 🖌 🏠 💄 |
|-------|------------------------|
|       | Name                   |
| ±/O   | Data Encryption.dll    |
| ±₽0   | Details.xml            |
| 1/0   | EtsIns.dll             |
| 1/0   | EvtTrkList.dll         |

13. Here,

- In line number 9, mgr\_name, provide the EventTracker Manager hostname.
- In line no. 10, **mgr\_port**, enter the EventTracker Manager port number, e.g., 14505.
- In line number 11, mgr\_ip, provide the EventTracker Manager public IP address.
- In line number 13, **org\_name**, provide your organization name and org\_name can only contain A-Z, a-z, 0-9, and Under score(\_).

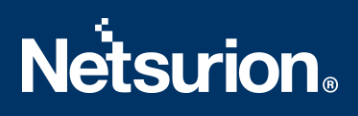

| 1  | <objs <="" th="" version="1.1.0.1"></objs>                                                                                  |
|----|----------------------------------------------------------------------------------------------------|
| 2  | <pre>mlns="http://schemas.microsoft.com/powershell/2004/04"&gt;</pre>                                                       |
| 3  | 白 <obj refid="0"></obj>                                                                                                    |
| 4  | <pre><tn refid="0"></tn></pre>                                                                                              |
| 5  | <t>System.Management.Automation.PSCustomObject</t>                                                                          |
| 6  | <t>System.Object</t>                                                                                                    |
| 7  | -                                                                                                    |
| 8  | 白 < <u>MS&gt;</u>                                                                                                    |
| 9  | <s n="mgr_name">ET.CONTOSO.LOCAL <!-- Replace with EventTracker manager name. e.g., ET.CONTOSO.LOCAL--></s>                 |
| 10 | S N="mgr_port">14505 Replace with EventTracker manager port. e.g., 14505                                                    |
| 11 | <pre><s n="mgr_IP">198.17.23.198</s> <!-- Replace with EventTracker manager public IP address. e.g., 198.17.23.198--></pre> |
| 12 | <pre><s n="sys_ip">127.0.0.1</s></pre>                                                                                      |
| 13 | <s n="org_name">EventTracker <!-- Replace with Organization Name. e.g., EventTracker--></s>                                 |
| 14 | -                                                                                                    |
| 15 |                                                                                                    |
| 16 | - 0bj                                                                                                    |
| 17 | L                                                                                                    |

- 14. Click Save.
- 15. Come back to the Function APP tab (navigate to All services > Function App > FunctionEventTracker) to do further configuration and click **Functions** under Functions.

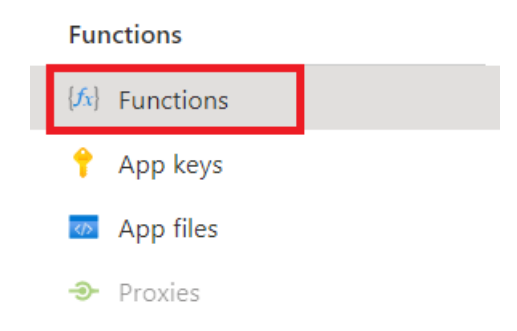

16. Click Create.

| {fx} FunctionEventTracker   Functions …<br>Function App |                                 |  |  |
|---------------------------------------------------------|---------------------------------|--|--|
| ✓ Search (Ctrl+/) «                                     | 🗧 🕂 Create 🖒 Refresh 🛛 🕅 Delete |  |  |
| 🤣 Overview                                              |                                 |  |  |
| Activity log                                            | ✓ Filter by name                |  |  |
| Access control (IAM)                                    | Name 1                          |  |  |
| Diagnose and solve problems                             | No results.                     |  |  |
| 🏮 Security                                              |                                 |  |  |
| 🗲 Events (preview)                                      |                                 |  |  |
| Functions                                               |                                 |  |  |
| { <b>f</b> x} Functions                                 |                                 |  |  |
| 📍 App keys                                              |                                 |  |  |
| 🛷 App files                                             |                                 |  |  |
| A Drovies                                               |                                 |  |  |

17. Select the Develop in portal option and click the Azure Event Hub trigger.

# **Netstrion**

 $\times$ 

 $\times$ 

#### **Create function**

| Select development environment<br>Instructions will vary based on your development environment. Learn more |                                                                                                    |  |  |
|----------------------------------------------------------------------------------------------------|----------------------------------------------------------------------------------------------------|--|--|
| Development environ 🕀 De                                                                                   | velop in portal                                                                                                   |  |  |
| Select a template                                                                                          |                                                                                                    |  |  |
| Use a template to create a function. Trigg                                                                 | gers describe the type of events that invoke your functions. Learn more                                           |  |  |
| √ Filter                                                                                                   |                                                                                                    |  |  |
| Azure Service Bus Queue trigger                                                                            | A function that will be run whenever a message is added to a specified Service Bus queue                          |  |  |
| Azure Service Bus Topic trigger                                                                            | A function that will be run whenever a message is added to the specified Service Bus topic                        |  |  |
| Azure Blob Storage trigger                                                                                 | A function that will be run whenever a blob is added to a specified container                                     |  |  |
| Azure Event Hub trigger                                                                                    | A function that will be run whenever an event hub receives a new event                                            |  |  |
| Azure Cosmos DB trigger                                                                                    | A function that will be run whenever documents change in a document collection                                    |  |  |
| IoT Hub (Event Hub)                                                                                        | A function that will be run whenever an IoT Hub receives a new event from IoT Hub (Event Hub)                     |  |  |
| SendGrid                                                                                                   | A function that sends a confirmation e-mail when a new item is added to a particular queue                        |  |  |
| Azure Event Grid trigger                                                                                   | A function that will be run whenever an event grid receives a new event                                           |  |  |
| Durable Functions HTTP starter                                                                             | A function that will trigger whenever it receives an HTTP request to execute an orchestrator function $lacksim v$ |  |  |
| •                                                                                                    | •                                                                                                    |  |  |
|                                                                                                    |                                                                                                    |  |  |
| Create Cancel                                                                                              |                                                                                                    |  |  |

#### 18. In the Event Hub connection, click **New**.

#### **Create function**

| Azure Service Bus Topic trigger | A function that will be run whenever a message is added to the specified Service Bus topic                         |
|---------------------------------|----------------------------------------------------------------------------------------------------|
| Azure Blob Storage trigger      | A function that will be run whenever a blob is added to a specified container                                      |
| Azure Event Hub trigger         | A function that will be run whenever an event hub receives a new event                                             |
| Azure Cosmos DB trigger         | A function that will be run whenever documents change in a document collection                                     |
| IoT Hub (Event Hub)             | A function that will be run whenever an IoT Hub receives a new event from IoT Hub (Event Hub)                      |
| SendGrid                        | A function that sends a confirmation e-mail when a new item is added to a particular queue                         |
| Azure Event Grid trigger        | A function that will be run whenever an event grid receives a new event                                            |
| Durable Functions HTTP starter  | A function that will trigger whenever it receives an HTTP request to execute an orchestrator function $\downarrow$ |
| •                               |                                                                                                    |

#### Template details

We need more information to create the Azure Event Hub trigger function. Learn more

| New Function *             | EventHubTrigger1                               |
|----------------------------|------------------------------------------------|
| Event Hub connection * ①   | No existing connections available $\checkmark$ |
|                            | New                                            |
| Event Hub name* $^{\odot}$ | samples-workitems                              |
| Event Hub consumer group 🛈 | \$Default                                      |
| Create Cancel              |                                                |

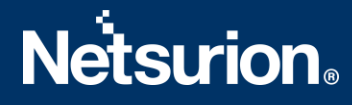

19. Let Azure populate the available Event Hub namespace and Event Hub. Select the desired ones and click **Ok.** 

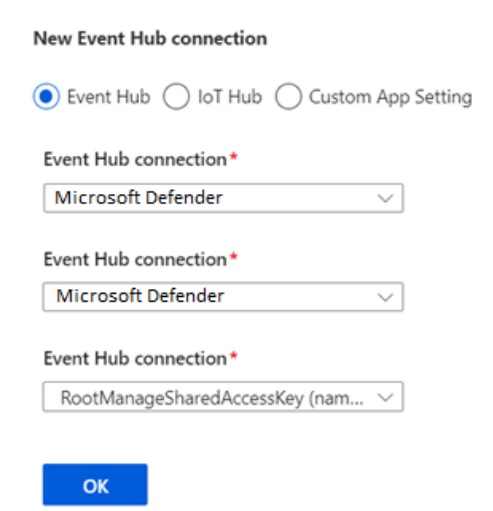

20. Click Create.

### **Create function**

 $\times$ 

| Azure Service Bus Topic trigger | A function that will be run whenever a message is added to the specified Service Bus topic                         |
|---------------------------------|----------------------------------------------------------------------------------------------------|
| Azure Blob Storage trigger      | A function that will be run whenever a blob is added to a specified container                                      |
| Azure Event Hub trigger         | A function that will be run whenever an event hub receives a new event                                             |
| Azure Cosmos DB trigger         | A function that will be run whenever documents change in a document collection                                     |
| IoT Hub (Event Hub)             | A function that will be run whenever an IoT Hub receives a new event from IoT Hub (Event Hub)                      |
| SendGrid                        | A function that sends a confirmation e-mail when a new item is added to a particular queue                         |
| Azure Event Grid trigger        | A function that will be run whenever an event grid receives a new event                                            |
| Durable Functions HTTP starter  | A function that will trigger whenever it receives an HTTP request to execute an orchestrator function $\checkmark$ |
| ▲                               | •                                                                                                    |

#### **Template details**

We need more information to create the Azure Event Hub trigger function. Learn more

| New Function *             | EventHubTrigger1                      |
|----------------------------|---------------------------------------|
| Event Hub connection*①     | hubaks_RootManageSharedAccessK $\vee$ |
|                            | New                                   |
| Event Hub name*①           | samples-workitems                     |
| Event Hub consumer group ① | \$Default                             |
| Create Cancel              |                                       |

21. Click **Code+Test** and copy the contents of **ETS\_Microsoft\_Defender\_forwarder.ps1** (as received in the integration package) and paste it into the given **run.ps1** window in the Azure function app portal and replace the path which was copied on **step 10** (Example path: - C:\home\ETS\_Azure\_FunctionApp) and click **Save.** 

| EventHubTrigger1   Code + Test                                    |                                                                                                    |  |  |  |
|-------------------------------------------------------------------|----------------------------------------------------------------------------------------------------|--|--|--|
| ✓ Search (Ctrl+/)                                                 | « 🗟 Save 🗙 Discard 🖒 Refresh 🖽 Test/Run 주 Upload                                                                                                    |  |  |  |
| [fs] Overview                                                     | testing1603 \ EventHubTrigger1 \ run.ps1 \                                                                                                    |  |  |  |
| Developer 1 <# · -=>ETS Microsoft Defender · Forwarder · <======= |                                                                                                    |  |  |  |
| Code + Test                                                       | 2<br>Dille Maren - A FTC Minner ff Defender Serverder ant                                                                                                    |  |  |  |
| Integration                                                       | 4 ····Version ·····: 1.0                                                                                                    |  |  |  |
| Monitor                                                           | 5 ····Created······: 28-03-2022<br>6 ····Author······: Harish·C·M, Netsurion Technologies PVT.·LTD. ("EventTrackerâ€圆)                                                               |  |  |  |
| 📍 Function Keys                                                   | 7 ····Purpose·····: This script will help to forward Microsoft Defender for Endpoint logs from Event hub to EventTracker.                                                            |  |  |  |
|                                                                   | 9 #>                                                                                                    |  |  |  |
|                                                                   | 10 param(\$eventHubMessages, \$TriggerMetadata)                                                                                                    |  |  |  |
|                                                                   | 11 Spath =: "C:\home\ETS_Microsoft_Defender_Forwarder" #Replace *path folder with the Base path where you have uploaded Support folder<br>the base of the proceedable is a contract. |  |  |  |
|                                                                   | 12 - **triecks if the base path is exist<br>13 - *:f(Test-path Spath)                                                                                                    |  |  |  |

## 3.3 Cost Management

- The below-mentioned services are charged by Microsoft based on usage.
  - Function App
    - Click here Function-App-price-tier to know more on pricing details.
  - Event Hub Click here Event-Hub-price-tier to know more on pricing details.

## 3.4 Verifying Function App

- Once the Function App is deployed, follow the below-mentioned steps to verify the deployment.
  - 1. Login to <a href="https://portal.azure.com/">https://portal.azure.com/</a>
  - 2. Search for Function App service.
  - 3. Click on created Function App.
  - 4. On successful deployment the screen would look as shown below.

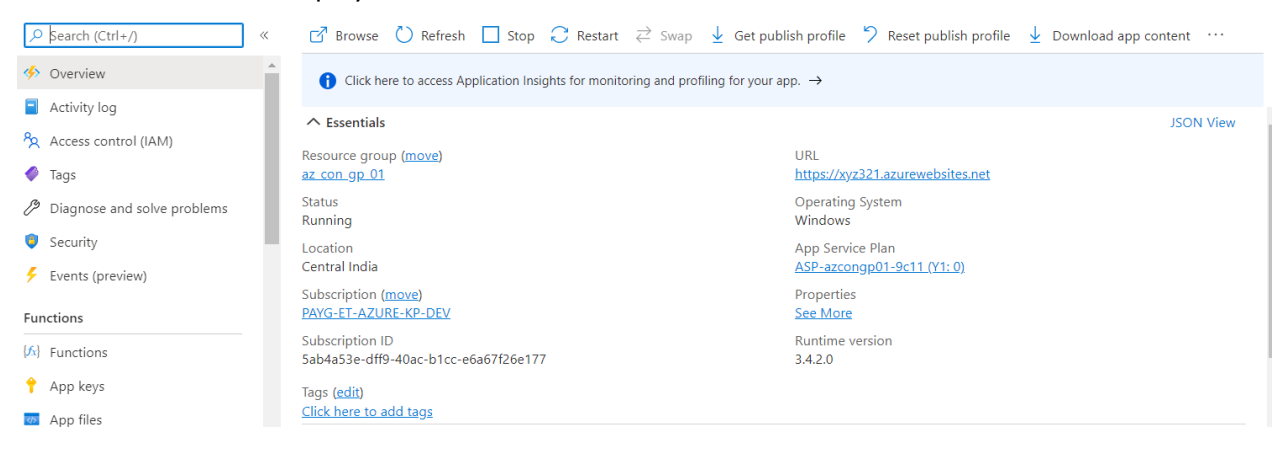

• Sometimes due to the mismatch of the extension package one could see below-mentioned error. Below are the steps provided to remediate the issue.

| 🗹 Browse                       | 🕐 Refresh                                              | Start                                      | C Restart                                            | $\rightleftarrows$ Swap                         | 🞍 Get publish profi                                                         | e 7                               | Reset publish profile                                                             | $\overline{\uparrow}$    | Download app content                                     | Ŵ               | Delete                 | 🔗 Senc                  |
|--------------------------------|--------------------------------------------------------|--------------------------------------------|------------------------------------------------------|-------------------------------------------------|-----------------------------------------------------------------------------|-----------------------------------|-----------------------------------------------------------------------------------|--------------------------|----------------------------------------------------------|-----------------|------------------------|-------------------------|
| Microso<br>Extensic<br>version | ft.Azure.WebJol<br>onStartupType E<br>of 4.3.0.0. Upda | bs.Script: On<br>ventHubsWe<br>te your NuG | e or more load<br>bJobsStartup fi<br>et package refe | ed extensions<br>rom assembly<br>erence for Mic | do not meet the minimi<br>'Microsoft.Azure.WebJo<br>rosoft.Azure.WebJobs.Ex | im requi<br>os.Eventi<br>tensions | rements. For more inforr<br>Hubs, Version=4.1.1.0, Cu<br>EventHubs to 4.3.0 or la | mation<br>ulture<br>ter. | n see https://aka.ms/func-n<br>=neutral, PublicKeyToken= | nin-ex<br>31bf3 | ktension-v<br>856ad364 | versions.<br>4e35' does |

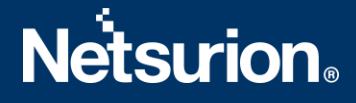

- To check the extension bundle.
  - 1. Click on **App files** under the Function section in the left pane of the function App home page
  - 2. Choose host.json from the dropdown
  - 3. Modify the version details in the JSON file to "version": "[2.\*, 3.0.0)"
  - 4. Click Save.

| Function App       |                                                                                |
|--------------------|--------------------------------------------------------------------------------|
| ,P Search (Ctrl+/) | « 🗟 Save × Discard 🕐 Refresh                                                   |
| Functions          |                                                                                |
| [6] Functions      | testv400 \ host.json \                                                         |
| 📍 App keys         | 1                                                                              |
| App files          | 3 "managedDependency": {                                                       |
| Proxies            | 4 ···· "Enabled": true<br>5 ··},                                               |
| Deployment         | 6 "extensionBundle": {<br>7 "id": "Microsoft Azure Functions.ExtensionBundle", |
| 😇 Deployment slots | 8 "version": "[2.*, -3.0.0)"                                                   |
| Deployment Center  | 10 )                                                                           |
|                    |                                                                                |

- $\circ$  ~ To check the Function App run time version.
  - 1. Click on **Configuration** under Settings in the left pane of the function App home page.
  - 2. Click on Function runtime settings.
  - 3. Choose Runtime version to ~3 from the dropdown.
  - 4. Click Save.

| Function App         |   |                                        |                                 |                        |
|----------------------|---|----------------------------------------|---------------------------------|------------------------|
| ✓ Search (Ctrl+/)    | ~ | 🟷 Refresh 🛛 🗟 Save                     | e 🗙 Discard 🗢 Leave Fee         | edback                 |
| Settings             | • | Application settings                   | Function runtime settings       | General settings       |
| Authentication       |   | Runtime version                        |                                 |                        |
| Application Insights |   | ~1                                     | $\sim$                          |                        |
| 🚷 Identity           |   | ~1                                     |                                 |                        |
| 🔗 Backups            |   | 0                                      |                                 |                        |
| 😾 Custom domains     |   | <ol> <li>When the daily usa</li> </ol> | ge quota is exceeded, the funct | tion app is stopped un |
| TLS/SSL settings     |   |                                        |                                 |                        |

• Click on the **Overview** in the left pane to go to the **Function App** home page.

Now the home page should not be showing the earlier error message as shown below.

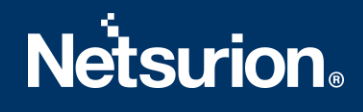

| P Search (Ctrl+/) ≪         | 🗹 Browse 💍 Refresh 🔲 Stop 📿 Restar                      | t $~~~~~~~~~~~~~~~~~~~~~~~~~~~~~~~~~~~~$         | content ···· |
|-----------------------------|---------------------------------------------------------|--------------------------------------------------|--------------|
| 🦘 Overview                  | Click here to access Application Insights for moni      | toring and profiling for your app. $\rightarrow$ |              |
| Activity log                | ↑ Essentials                                            |                                                  | JSON View    |
| Access control (IAM)        | Resource group (move)                                   | UBI                                              |              |
| Tags                        | az con gp 01                                            | https://xyz321.azurewebsites.net                 |              |
| Diagnose and solve problems | Status<br>Running                                       | Operating System<br>Windows                      |              |
| Security                    | Location                                                | App Service Plan                                 |              |
| 🗲 Events (preview)          | Central India                                           | ASP-azcongp01-9c11 (Y1: 0)                       |              |
| Functions                   | Subscription ( <u>move</u> )<br>PAYG-ET-AZURE-KP-DEV    | Properties<br>See More                           |              |
| [fi] Functions              | Subscription ID<br>5ab4a53e-dff9-40ac-b1cc-e6a67f26e177 | Runtime version<br>3.4.2.0                       |              |
| 📍 App keys                  | Tags (edit)                                             |                                                  |              |
| App files                   | Click here to add tags                                  |                                                  |              |

# 4. Configuring Microsoft Defender to Forward Logs to Event hub

Microsoft Defender for Endpoint can be integrated with EventTracker by streaming the logs to the Azure Event Hub, and from Azure Event Hub to EventTracker.

## 4.1 Configuring Microsoft Defender to stream events to Event Hub

Login to <u>security.microsoft.com</u> using the admin account and <u>create an event hub namespace</u>, if not created.

1. Click on Settings on the left panel and click Microsoft 365 Defender.

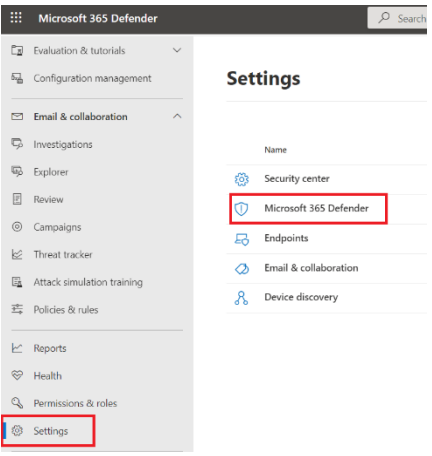

2. Click Streaming API and Click on +Add.

Settings 🗧 Microsoft 365 Defender

#### Streaming API

| Account             | Configure direct export of events from Microsoft 365 Defender to Azure<br>Available Capacity 4/5 |                          |  |  |
|---------------------|--------------------------------------------------------------------------------------------------|--------------------------|--|--|
| Email notifications |                                                                                                  |                          |  |  |
| Preview features    | + Add                                                                                            |                          |  |  |
| Streaming API       | Name                                                                                             | Event Hub Resource Group |  |  |

3. Configure Stream API.

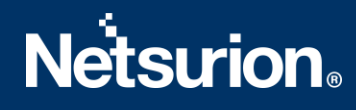

- Fill Name like EventTracker.
- Check the box Forward event to Azure Storage.
- **Paste** Event-Hub Resource ID (Copied on 3.1 step 4).
- **Paste** Event-Hub name (Copied on 3.1 step 6).
- Check the box Alerts under Events Types.
- Click Submit.

#### Add new Streaming API settings

Configure new Streaming API settings, in order to forward Microsoft 365 Defender events to Azure storage and / or event hub. Read about how to fill this form

| Name * EventTracker                                                         |   |
|-----------------------------------------------------------------------------|---|
| Forward events to Azure Storage                                             |   |
| Forward events to Event Hub                                                 |   |
| Event-Hub Resource ID *                                                     | _ |
| /subscriptions/5ab4a53e-dff9-40ac-b1cc-e6a67f26e177/resourceGroups/az_con_g |   |
| Event-Hub name ①                                                            |   |
| MicrosoftDefender                                                           |   |
| Events Types (2/20)                                                         |   |
| V Alerts                                                                    | Q |
|                                                                             | Ģ |
| Submit Cancel                                                               |   |

#### 4. After successful configuration the following screen display.

Settings > Microsoft 365 Defender

#### Streaming API

| Account             | Configure direct export of events from M<br>Available Capacity 3/5 | icrosoft 365 Defender to Azure |
|---------------------|--------------------------------------------------------------------|--------------------------------|
| Email notifications |                                                                    |                                |
| Preview features    | + Add                                                              |                                |
| Streaming API       | Name                                                               | Event Hub Resource Group       |
|                     | EventTracker                                                       | az_con_gp_01                   |

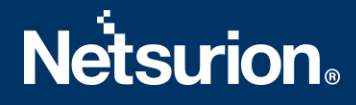

## **About Netsurion**

Flexibility and security within the IT environment are two of the most important factors driving business today. Netsurion's managed cybersecurity platforms enable companies to deliver on both. Netsurion <u>Managed Threat Protection</u> combines our ISO-certified security operations center (SOC) with our own award-winning cybersecurity platform to better predict, prevent, detect, and respond to threats against your business. Netsurion <u>Secure Edge Networking</u> delivers our purpose-built edge networking platform with flexible managed services to multi-location businesses that need optimized network security, agility, resilience, and compliance for all branch locations. Whether you need technology with a guiding hand or a complete outsourcing solution, Netsurion has the model to help drive your business forward. To learn more visit <u>netsurion.com</u> or follow us on <u>Twitter</u> or <u>LinkedIn</u>.

## **Contact Us** Corporate Headquarters

Netsurion Trade Centre South 100 W. Cypress Creek Rd Suite 530 Fort Lauderdale, FL 33309

### **Contact Numbers**

EventTracker Enterprise SOC: 877-333-1433 (Option 2) EventTracker Enterprise for MSPs SOC: 877-333-1433 (Option 3) EventTracker Essentials SOC: 877-333-1433 (Option 4) EventTracker Software Support: 877-333-1433 (Option 5) https://www.netsurion.com/eventtracker-support